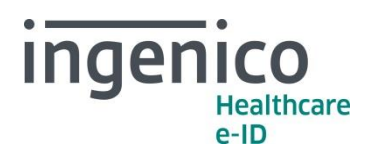

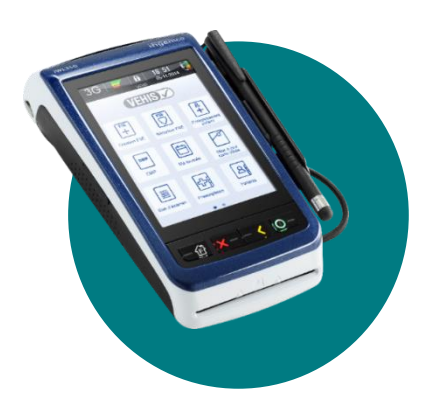

# VEHIS Version 3.0x (Référentiel TLA 4.10)

INFORMATION DESTINEE AUX PRESCRIPTEURS REALISANT DES AVIS PONCTUELS 15 septembre 2017

# Chers partenaires / utilisateurs

Ingenico Healthcare/e-ID informe ses partenaires et utilisateurs Prescripteurs, des modalités de création et de facturation des nouveaux actes NGAP (Cf. Convention Médicale 2016 – Fiche réglementaire 143 sur l'Avis ponctuel de consultant). Cette évolution réglementaire sera intégrée dans une future mise à jour logicielle du **VEHIS**.

Les actes supports concernant la revalorisation des avis ponctuels de consultant sont :

- « APV », (Avis ponctuel de consultant du médecin en visite),
- « AVY », (Avis ponctuel de consultant réalisé par un psychiatre, neuropsychiatre ou neurologue en visite).
- « APC », (Avis ponctuel de consultant du médecin),
- « APU », (Avis ponctuel de consultant réalisé par les professeurs des Universitéspraticiens hospitaliers),
- « APY », (Avis ponctuel de consultant réalisé par un psychiatre, neuropsychiatre ou neurologue),

Ces actes prennent effet le 1<sup>er</sup> octobre 2017.

Ingenico Healthcare/e-ID vous présente ci-après un exemple de création et d'utilisation de l'acte « APV » qui concerne l'ensemble des prescripteurs en visite réalisant des avis ponctuels.

Nous proposons également aux utilisateurs Prescripteurs de retrouver les vidéos d'accompagnement concernant cette évolution réglementaire sur notre site internet <u>https://healthcare-eid.ingenico.com/</u> dans la rubrique « Support », sélectionnez « Pour les Professionnels de Santé ». Choisissez la version correspondante à votre VEHIS.

Ingenico France - S.A.S au capital de 83 478 875 € - 28-32 boulevard de Grenelle - 75015 Paris / 538 600 404 RCS Paris Etablissement de Suresnes : Ingenico Healthcare/e-ID – 13-17 rue Pagès - 92150 Suresnes Tél. +33 (0)1 46 25 80 80 - Fax +33 (0)1 46 25 80 20 - http://healthcare-eid.ingenico.com/

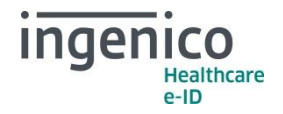

# Comment faire ?

### Création de l'acte APV VEHIS (TLA 4.10)

| <sup>зв</sup> veнis<br><sup>w sm</sup> © () () ()<br>Réglages | 14 11                                     |                                                                                         |
|---------------------------------------------------------------|-------------------------------------------|-----------------------------------------------------------------------------------------|
| Paramètres du terminal                                        | •                                         |                                                                                         |
| TLA                                                           | •                                         |                                                                                         |
| CB CLESS                                                      | •                                         |                                                                                         |
| El96                                                          | •                                         |                                                                                         |
| < Retour                                                      |                                           | À partir de l'écran d'accueil, appuyez sur « <b>Réglages</b> », puis<br>« <b>TLA</b> ». |
| 30<br>no Stri () (3) (1) VEHIS<br>TI A                        | 15/06/2817<br>14:11                       |                                                                                         |
| Associations d'actes                                          | ► I                                       |                                                                                         |
| Actes réglementaires                                          | •                                         |                                                                                         |
| Indemnités / Majorations                                      | •                                         |                                                                                         |
| Consulter les données                                         | •                                         |                                                                                         |
| Paramètres application                                        | •                                         |                                                                                         |
| Paramètres CPS                                                | •                                         | Appuyez sur « Actes réglementaires ».                                                   |
| Version                                                       | •                                         |                                                                                         |
| < Retour                                                      |                                           |                                                                                         |
| 36<br>No SIM 🗘 🛞 🚯 🛛 VEHIS                                    | 14 12                                     |                                                                                         |
| Actes Q                                                       | +                                         |                                                                                         |
| С                                                             | 23,00 ►                                   |                                                                                         |
| CA                                                            | 26,00 ►                                   |                                                                                         |
| CRD                                                           | 26,50 🕨                                   |                                                                                         |
| CRM                                                           | 51,50 🕨                                   |                                                                                         |
|                                                               | 10 50                                     |                                                                                         |
| CRN                                                           | 42,50                                     | À partir de l'écran « Actes » appuvez sur le « + »                                      |
| CRN<br>CRS                                                    | 42,50 ×<br>26,50 ×                        | À partir de l'écran « Actes », appuyez sur le « + ».                                    |
| CRN<br>CRS<br>CS                                              | 42,50 ►<br>26,50 ►<br>23,00 ►             | À partir de l'écran « <b>Actes</b> », appuyez sur le « + ».                             |
| CRN<br>CRS<br>CS<br>FHV                                       | 42,50 ►<br>26,50 ►<br>23,00 ►<br>100,00 ► | À partir de l'écran « <b>Actes</b> », appuyez sur le « + ».                             |

| 36<br>no SIM 🚫 🚳 🚯   | VEHIS           | 19/06/2017<br>14 13 |        |                  |  |  |
|----------------------|-----------------|---------------------|--------|------------------|--|--|
| Ajoi                 | Ajouter un acte |                     |        |                  |  |  |
| Code de l'acte       |                 |                     |        | $\boldsymbol{<}$ |  |  |
| Ancien tarif         |                 | 0,0                 | 0€     |                  |  |  |
| Date pivot           |                 | 01/01/20            | 015    |                  |  |  |
| Nouveau tarif        |                 | 0,0                 | 0€     |                  |  |  |
| Coefficient          |                 | 1                   | ,00    | À                |  |  |
| Taux                 |                 | C                   | ) %    | Sa               |  |  |
| Taux CRPCEN          |                 | C                   | ) %    |                  |  |  |
|                      |                 |                     |        |                  |  |  |
|                      |                 |                     |        |                  |  |  |
|                      |                 |                     |        |                  |  |  |
| < Retour             |                 | ٥Va                 | llider |                  |  |  |
|                      |                 |                     |        |                  |  |  |
| 36<br>Orange F 🕓 🚳 🚯 | VEHIS           | 15 16               |        |                  |  |  |

À partir de l'écran « **Ajouter un acte** », appuyez sur la zone de saisie face à « **Code de l'acte** ».

| Code de l'acte                                                                                                    |  |
|----------------------------------------------------------------------------------------------------|--|
| APV                                                                                                    |  |
| $\begin{array}{c} A \ Z \ E \ R \ T \ Y \ U \ I \ O \ P \\ Q \ S \ D \ F \ G \ H \ J \ K \ L \ M \\ \hline \\ \hline \\ \hline \\ \hline \\ \hline \\ \hline \\ \hline \\ \hline \\ \hline \\$ |  |
| ×Annuler OValider                                                                                                    |  |

 $\boldsymbol{\langle}$ 

Saisissez à l'aide du clavier «  $\ensuremath{\mathsf{APV}}$  » puis appuyez sur «  $\ensuremath{\mathsf{Valider}}$  ».

| <sup>30</sup> <sup>30</sup> <sup>30</sup> <sup>31</sup> <sup>31</sup> <sup>31</sup> <sup>31</sup> <sup>31</sup> <sup>31</sup> <sup>31</sup> <sup>31</sup> |            |    |  |  |
|----------------------------------------------------------------------------------------------------|------------|----|--|--|
| Code de l'acte                                                                                                    | APV        |    |  |  |
| Ancien tarif                                                                                                    | 0,00€      |    |  |  |
| Date pivot                                                                                                    | 01/01/2016 | <  |  |  |
| Nouveau tarif                                                                                                    | 0,00€      |    |  |  |
| Coefficient                                                                                                    | 1,00       | N  |  |  |
| Taux                                                                                                    | 0 %        | de |  |  |
| Taux CRPCEN                                                                                                    | 0 %        |    |  |  |
|                                                                                                    |            |    |  |  |
| < Retour                                                                                                    | oValider   |    |  |  |

<u>Ne rien modifier</u> dans « **Ancien tarif** », puis appuyez sur la zone de saisie de « **Date pivot** ».

| ₹ <sub>Orange F</sub> () ⊚ (3) vehis<br>Date piv | 15 16 C    | Pour faciliter votre saisie, appuyez sur l'option de saisie<br>manuelle. Saisissez à l'aide du clavier numérique la date pivot. |
|--------------------------------------------------|------------|----------------------------------------------------------------------------------------------------|
| Dim. 01 (                                        | 2017       | Date pivot                                                                                                    |
|                                                  | •          | 01/10/2017                                                                                                    |
|                                                  |            | 1 2 3 Annuler                                                                                                    |
|                                                  |            | 4 5 6 Corriger                                                                                                    |
| ×Annuler <u></u>                                 | ⊙Valider   | 7 8 9<br>Valider                                                                                                    |
| <sup>36</sup> venis<br>Ajouter un                | 15:17 🚥    |                                                                                                    |
| Code de l'acte                                   | APV        |                                                                                                    |
| Ancien tarif                                     | 0,00€      |                                                                                                    |
| Date pivot                                       | 01/10/2017 |                                                                                                    |
| Nouveau tarif                                    | 0,00€      |                                                                                                    |
| Coefficient                                      | 1,00       | Appuyez sur la zone de saisie de « <b>Nouveau tarif</b> ».                                                                      |
| Taux                                             | 0%         |                                                                                                    |
| TAUX URPCEN                                      | 0 %        |                                                                                                    |
| < Retour                                         | oValider   |                                                                                                    |
| P Orange F 🕓 🛞 🚯 VEHI                            | S 15 17    |                                                                                                    |
| Nouvea                                           | u tarif    |                                                                                                    |
| 48                                               | €          | Renseignez le montant à l'aide du clavier numérique, puis appuyez sur « <b>Valider</b> ».                                       |
| 1 2                                              | 3 Annuler  |                                                                                                    |
| 4 5                                              | 6 Corriger |                                                                                                    |
| 7 8                                              | 9          |                                                                                                    |
| 0                                                | , Valider  |                                                                                                    |
|                                                  |            |                                                                                                    |

| 30<br>Orange F 🚫 🛞 🚯 VEH |            |
|--------------------------|------------|
| Ajouter                  | un acte    |
| Code de l'acte           | APV        |
| Ancien tarif             | 0,00€      |
| Date pivot               | 01/10/2017 |
| Nouveau tarif            | 48,00€     |
| Coefficient              | 1,00       |
| Taux                     | 0 %        |
| Taux CRPCEN              | 0 %        |
|                          |            |
|                          |            |
|                          |            |
| < Retour                 | oValider   |

7 <sub>Фенере</sub> F () () () veнis <sup>16</sup>45 17<sup>7</sup> ..... Таux

70 %

3

6

9

Annuler

Corriger

2

5

8

1 4

7

Le coefficient reste à 1. Appuyez sur la zone de saisie de « **Taux** ».

|   | 0                    |       | Valider            |    |
|---|----------------------|-------|--------------------|----|
|   |                      |       |                    |    |
| 7 | 36<br>Drange F 🚫 💩 🚯 | VEHI  | S 15 /01 / 28117 C | •  |
|   | Ajou                 | ter u | n acte             |    |
| С | ode de l'acte        |       | APV                |    |
| A | ncien tarif          |       | 0,00€              |    |
| D | ate pivot            |       | 01/10/2017         |    |
| Ν | ouveau tarif         |       | 48,00€             | Ap |
| С | oefficient           |       | 1,00               |    |
| T | aux                  |       | 70 %               |    |
| T | aux CRPCEN           |       | 0 %                |    |
|   |                      |       |                    |    |
|   |                      |       |                    |    |
|   |                      |       |                    |    |
| < | Retour               |       | oValide            | 1  |

Renseignez le Taux à 70 % à l'aide du clavier numérique, puis appuyez sur « **Valider** ».

Appuyez sur la zone de saisie de « Taux CRPCEN ».

| P 0range F 🕓 | 🛞 🚺 VI | EHIS  | 15:17 |      |
|--------------|--------|-------|-------|------|
|              | Taux C | RPCEN |       |      |
| 85 %         |        |       |       |      |
| 1            | 2      | 3     | Annu  | ller |
| 4            | 5      | 6     | Corri | ger  |
| 7            | 8      | 9     |       |      |
|              | 0      |       | Valic |      |
|              |        |       |       |      |

 $\boldsymbol{<}$ 

Renseignez le Taux CRPCEN à 85 % à l'aide du clavier numérique, puis appuyez sur « Valider ».

| 36<br>Orange F 🕓 🚳 🚯 VEH | IIS 15:17 🚥 |      |
|--------------------------|-------------|------|
| Ajouter                  | App         |      |
| Code de l'acte           | APV         | AP   |
| Ancien tarif             | 0,00€       | octo |
| Date pivot               | 01/10/2017  |      |
| Nouveau tarif            | 48,00€      |      |
| Coefficient              | 1,00        |      |
| Taux                     | 70 %        |      |
| Taux CRPCEN              | 85 %        |      |
|                          |             |      |
|                          |             |      |
| < Retour                 | oValider    |      |

Appuyez sur « **Valider** » pour enregistrer la création de l'acte **APV**. Le montant ne sera affiché qu'à partir de la date du 1<sup>er</sup> octobre 2017.

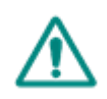

**Attention** : les modifications concernant les actes et les tarifs associés sont sous la responsabilité de l'utilisateur. Ces modifications doivent être conformes à la réglementation et aux exigences de l'Assurance Maladie. En cas de non-respect de la réglementation, l'utilisateur s'expose à un rejet de ses FSE.

Toutes ces manipulations sont à réaliser avec chacune des cartes CPS enregistrées dans le **VEHIS**.

L'ensemble des nouveaux actes applicables au 1<sup>er</sup> octobre 2017 peut être créé avec un **Ancien tarif** à « 0,00€ » et une **Date pivot** saisie au « 01/10/2017 ».

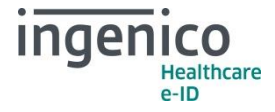

Code de Nouveau Coefficient Taux Taux Motif de l'acte l'acte tarif **CRPCEN** Avis ponctuel de consultant du APC 48,00€ 1 70 % 85 % médecin APU Avis ponctuel de consultant 69.00€ 1 70 % 85 % ≈ réalisé par les professeurs des Vouveaux actes « clés Universités-praticiens hospitaliers APV 48,00€ 70 % 85 % Avis ponctuel de consultant du 1 médecin en visite Avis ponctuel de consultant APY 60,00€ 1 70 % 85 % réalisé par un psychiatre neuropsychiatre ou neurologue AVY 60.00€ 70 % Avis ponctuel de consultant 1 85 % réalisé par un psychiatre, neuropsychiatre ou neurologue en visite

Le tableau ci-dessous indique les autres paramètres à saisir pour la création de ces nouveaux actes :

Une fois qu'un nouvel acte est créé (ex : APV), son association avec un ancien acte secondaire (ex : MD) est possible sur un TLA en version 4.10 en validant la proposition de forçage de la FSE. Cette association est cependant bloquée au niveau applicatif pour les TLA en **version 3.30** et nécessite une modification des tables réglementaires (voir le document dédié à cette version).

Un exemple de facturation sur VEHIS 3.0x est détaillé ci-dessous.

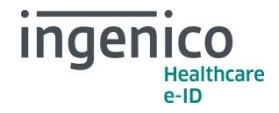

>

# Exemple de facturation de l'acte APV après le 1<sup>er</sup> octobre 2017

| Porsinge F S ⊗ ♥ VEHIS <sup>14</sup> 33<br>Insérez<br>la carte Vitale                                                                                                    | À partir de l'écran d'accueil, appuyez sur « <b>Création FSE</b> » puis insérez la carte Vitale du patient.                |
|----------------------------------------------------------------------------------------------------|----------------------------------------------------------------------------------------------------|
| Particular       Particular         Bénéficiaire         Carte mise à jour<br>le 25/04/12       Carte mise à jour<br>le 25/04/12         NATHALIE<br>DESMAUX<br>Né(e) le 15/06/1955 - 62 ans       Image: Carte mise à jour<br>le 25/04/12         PAUL<br>DESMAUX<br>Né(e) le 01/01/1998 - 19 ans       Image: Carte mise à jour<br>le 25/04/12         PAUL<br>DESMAUX<br>Né(e) le 01/01/1998 - 19 ans       Image: Carte mise à jour<br>le 25/04/12 | Choisissez le bénéficiaire des soins.                                                                                      |
| Maladie       Maladie         Conforme ALD       Outer Non         Exonération       Pas d'exonération         Accident de       Non         Date accident       / /         Accident de travail          Maternité          Soins Médicaux Gratuits                                                                                                    | Placez le curseur sur « NON » ou « OUI » pour le choix<br>« Accident de Droit Commun ? », puis appuyez sur<br>« Valider ». |

| no SIM 🕔 🚳 🚯 🛛 VEHIS    | 19/06/2017<br>14:17 |      |                |
|-------------------------|---------------------|------|----------------|
| Parcours d              | e soins             |      | _              |
| Médecin traitant        |                     | -<   |                |
| Médecin traitant décla  | aré :               |      |                |
| Oui                     | (                   |      |                |
| Non                     |                     |      |                |
| Ne sait pas             |                     |      | Renseignez l   |
| Médecin orienteur       |                     |      | traitant ».    |
| Nom                     |                     |      |                |
| Prénom                  |                     |      |                |
|                         |                     |      |                |
| < Retour                | oVal                | ider |                |
|                         |                     |      |                |
| Orange F 🛇 🕘 🕚 VEHIS    | 15:20               |      |                |
| Parcours u              | e sollis            | 2    |                |
| Medecin traitant        |                     | -    |                |
| Mé Troitont de cubet    | itution             |      |                |
|                         |                     | D    |                |
| Not Hors residence      |                     |      | Choisissez o   |
| traitant                |                     |      | traitant » (ex |
| Orienté par autre       | médecin             | 7    | pour le valide |
| Nor Non respect du n    | arcours             |      |                |
| Pré × Annu              | er                  |      |                |
|                         |                     |      |                |
| < Retour                | oVal                | ider |                |
| <b>F</b> 36 A A A HELIK | ¢3∕ 16/28 17        | -    |                |
| Parcours d              | e soins             |      |                |
| Orienté par médecin     | traitant            | •    |                |
| Médasin traitant déale  |                     |      |                |
|                         | лс.                 |      |                |
| Non                     |                     |      |                |
| Ne sait pas             |                     |      | _              |
| Médacin arienteur       |                     |      | Renseignez I   |
| Medecin orienteur       |                     |      |                |
| NUT                     |                     |      |                |
| Prenom                  |                     |      |                |
|                         |                     |      |                |
| < Retour                | oVal                | ider |                |

Renseignez le parcours de soins en appuyant sur « Médecin traitant ».

Choisissez dans la liste des choix « **Orienté par médecin craitant** » (exemple d'orientation) et appuyez sur votre choix pour le valider.

enseignez le nom du Médecin orienteur.

| ingenico<br>Healthu<br>e-ID | care                                                                                                    |                                                                                  |
|-----------------------------|----------------------------------------------------------------------------------------------------|----------------------------------------------------------------------------------|
|                             | Méd. orienteurs Q<br>DOCTEUR TRAITANT ()                                                                                                    | Choisissez le Médecin orienteur dans la liste ou créez-le en appuyant sur « + ». |
|                             | Image: Formation of the second second sec | Vérifiez les informations saisies et appuyez sur « Valider ».                    |
|                             | Notice     VEHIS     */#:/#*     COLOR       Règlement     Pas de tiers-payant     Image: Color     Image: Color     Image: Color       Tiers-payant AMO     Image: Color     Image: Color     Image: Color     Image: Color       Attestation ACS     Aucune ▼     Image: Color     Image: Color     Image: Color       Infos mutuelle     Image: Color     Image: Color     Image: Color                                                                                                    | Renseignez les options de « Règlement » puis appuyez sur<br>« Valider ».         |

| 7 Orange F 🕓 🛞 🕚                                                                                                    | VEHIS                                                                       | 15:20                              |                                                                                                    |
|----------------------------------------------------------------------------------------------------|-----------------------------------------------------------------------------|------------------------------------|----------------------------------------------------------------------------------------------------|
| Actes NGAP                                                                                                    | 2                                                                           |                                    | +                                                                                                    |
| NGAP CCAM                                                                                                    |                                                                             |                                    |                                                                                                    |
| APV                                                                                                    |                                                                             |                                    | i                                                                                                    |
| C                                                                                                    |                                                                             |                                    | <u>(</u> )                                                                                                    |
| CCP                                                                                                    |                                                                             |                                    | <b>(i)</b>                                                                                                    |
| COE                                                                                                    |                                                                             |                                    | <b>(i)</b>                                                                                                    |
| CRD                                                                                                    |                                                                             |                                    | ()                                                                                                    |
| CRM                                                                                                    |                                                                             |                                    | ()                                                                                                    |
| CRN                                                                                                    |                                                                             |                                    | (i)                                                                                                    |
| CRS                                                                                                    |                                                                             |                                    | (i)                                                                                                    |
| < Retour                                                                                                    | <b></b> †                                                                   |                                    | 7.                                                                                                    |
| 36<br>Orange F 🕓 🛞 🕚                                                                                                    | VEHIS                                                                       | 83/18/2017<br>15:20                |                                                                                                    |
| Ré                                                                                                    | ecapitulatif                                                                |                                    |                                                                                                    |
| Ajout                                                                                                    | Ajout                                                                       | Ajou                               | t                                                                                                    |
| Acte                                                                                                    | IFD                                                                         | IK                                 |                                                                                                    |
|                                                                                                    |                                                                             | 48.00                              | ŵ                                                                                                    |
|                                                                                                    |                                                                             | 40,00                              | w                                                                                                    |
| Saisir prescript                                                                                                    | ion                                                                         | 40,00                              | •                                                                                                    |
| Saisir prescript                                                                                                    | lion                                                                        | 40,00                              | •                                                                                                    |
| Saisir prescript<br>Ajouter aux fav<br>Total 48,00€                                                                                                    | ion<br>voris                                                                | 40,00                              | < • •                                                                                                    |
| Saisir prescript<br>Ajouter aux fav<br>Total 48,00€<br>< Retour                                                                                                    | ion<br>roris<br>Infos                                                       | Sécu                               | ►<br>►<br>▼<br>viser                                                                                                    |
| Saisir prescript<br>Ajouter aux fav<br>Total 48,00€<br>< Retour                                                                                                    | ion<br>roris<br>Infos<br>VEHIIS                                             | Sécu<br>5.21                       | →<br>→<br>✓<br>riser                                                                                                    |
| Saisir prescript<br>Ajouter aux fav<br>Total 48,00€<br>< Retour<br>Actes NGAP                                                                                                    | ion<br>roris<br>Infos<br>venus<br>२ MD                                      | Sécu<br>15 21                      | →<br>→<br>vriser                                                                                                    |
| Saisir prescript<br>Ajouter aux fav<br>Total 48,00€<br>< Retour<br>✓ casing F () () ()<br>Actes NGAP ()<br>NGAP (CCAT)                                                                | ion<br>roris<br>Infos<br>veнus<br>२ MD                                      | Sécu<br>Sécu<br>15 21              | →<br>→<br>vriser<br>+                                                                                                    |
| Saisir prescript<br>Ajouter aux fav<br>Total 48,00€<br>< Retour<br>Comper C C C C C C C C C C C C C C C C C C C                                                                       | ion<br>voris<br>Infos<br>venus<br>R MD                                      | Sécu<br>524/2017<br>15 21          | →<br>→<br>✓<br>riser<br>+                                                                                                    |
| Saisir prescript<br>Ajouter aux fav<br>Total 48,00€<br>< Retour<br>Costing F (Cost)<br>Actes NGAP (Cost)<br>MD<br>MDD                                                                 | ion<br>roris<br>Infos<br>veнus<br>R MD                                      | Sécu<br>15 21                      | →<br>→<br>v'<br>riser<br>+<br>()<br>()                                                                                                    |
| Saisir prescript<br>Ajouter aux fav<br>Total 48,00€<br><retour<br>Actes NGAP<br/>MDD<br/>MDD<br/>MDE</retour<br>                                                                      | ion<br>voris<br>Infos<br>vehis<br>R MD                                      | Sécu<br>8/40,00                    | →<br>→<br>✓<br>riser<br>+<br>()<br>()                                                                                                    |
| Saisir prescript<br>Ajouter aux fav<br>Total 48,00€<br>< Retour<br>Consider Control<br>Actes NGAP<br>MD<br>MDD<br>MDD<br>MDE<br>MDI                                                   | ion<br>roris<br>Infos<br>veнus<br>R MD                                      | Ч0,00<br>Sécu                      | <ul> <li>▶</li> <li>▶</li> <li>▼</li> <li>riser</li> <li>●</li> <li>●</li> &lt;</ul> |
| Saisir prescript<br>Ajouter aux fav<br>Total 48,00€<br>< Retour<br>Actes NGAP<br>MD<br>MDD<br>MDE<br>MDI<br>A Z E R                                                                   | ion<br>voris<br>Infos<br>VEHIS<br>R MD                                      | Sécu<br>5/ 21                      | <ul> <li>▶</li> <li>▶</li> <li>✓</li> <li>riser</li> <li>1</li> <li>1</li> <li>1</li> <li>1</li> <li>P</li> </ul>                                                                                                    |
| Saisir prescript<br>Ajouter aux fav<br>Total 48,00€<br>< Retour<br>Actes NGAP<br>MDD<br>MDD<br>MDD<br>MDE<br>MDI<br>A Z E R<br>Q S D F                                                | ion<br>voris<br>Infos<br>VEHIS<br>R MD                                      | Sécu<br>15 21                      | <ul> <li>▶</li> <li>▶</li> <li>▼</li> <li>riser</li> <li>↓</li> <li>↓</li> &lt;</ul> |
| Saisir prescript<br>Ajouter aux fav<br>Total 48,00€<br><retour<br>Actes NGAP<br/>MD<br/>MDD<br/>MDD<br/>MDE<br/>MDI<br/>A Z E R<br/>Q S D F<br/>W X C</retour<br>                     | Infos<br>VEHIS<br>RMD                                                       | Sécu<br>5/2/10<br>10<br>K L<br>N - |                                                                                                    |
| Saisir prescript<br>Ajouter aux fav<br>Total 48,00€<br>< Retour<br>Composition of the second<br>Actes NGAP<br>MDD<br>MDD<br>MDD<br>MDE<br>MDI<br>A Z E R<br>Q S D F<br>W X C<br>éé1 ' | ion<br>roris<br>Infos<br>VEHIS<br>R MD<br>T Y U<br>G H J<br>C V B<br>Espace | Sécu<br>15 21                      |                                                                                                    |

Sur l'écran « **Actes** », sélectionnez l'acte APV à facturer dans la liste.

Consultez les paramètres de l'acte en appuyant sur la ligne de celui-ci. Appuyez sur « **Ajouter un acte** ».

Sur l'écran « **Actes** », sélectionnez l'acte à facturer soit via la liste (avec l'ascenseur) soit en saisissant l'acte depuis le clavier alphanumérique sur la zone de saisie (avec loupe). Sélectionnez l'acte « **MD** » par exemple.

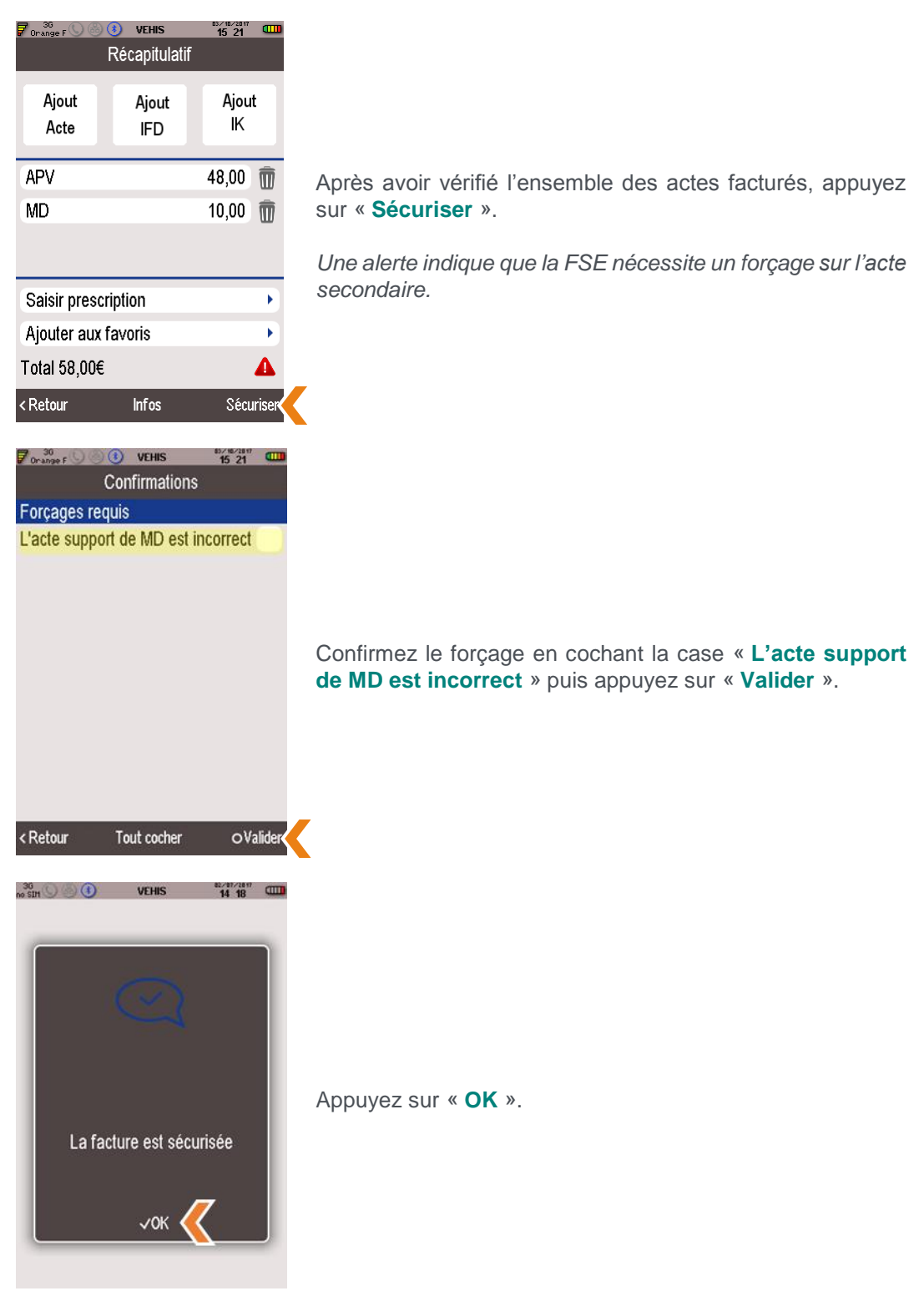

| 36<br>Orange F 🚫 🛞 🚺 🛛 VEH      | IS 15 21                |  |  |  |
|---------------------------------|-------------------------|--|--|--|
| Quitta                          | ince                    |  |  |  |
| Paiement                        |                         |  |  |  |
| Montant à payer                 | 17,40€                  |  |  |  |
| Remboursement                   |                         |  |  |  |
| Honoraires                      | 58,00€                  |  |  |  |
| Caisse                          | 40,60€                  |  |  |  |
| Prise en charge                 |                         |  |  |  |
| Tiers-payant AMO                |                         |  |  |  |
| Facture                         |                         |  |  |  |
| Facture n°                      | 123-000006              |  |  |  |
| Date de facturation<br>Imprimer | 03/10/2017<br>o Valider |  |  |  |
| 36<br>Orange F 🚫 🛞 🚯 VEH        | IIS 15:21               |  |  |  |
| Quitta                          | ance                    |  |  |  |
| Prise en charge                 |                         |  |  |  |
| Tiers-payant AMO                |                         |  |  |  |
| Facture                         |                         |  |  |  |
| Facture n°                      | 123-000006              |  |  |  |
| Date de facturation             | 03/10/2017              |  |  |  |
| Date des soins                  | 03/10/2017              |  |  |  |
| Date de prescriptior            | 03/10/2017              |  |  |  |
| Actes facturés                  |                         |  |  |  |
| APV+MD                          |                         |  |  |  |
| Imprimer                        | 0 Valider               |  |  |  |
| <b>^</b>                        | $\wedge$                |  |  |  |
| 36<br>10 SIM 🕓 🛞 🚯 🛛 🛛 VEH      | IS 14 19                |  |  |  |
|                                 |                         |  |  |  |
| Retirez la carte Vitale         |                         |  |  |  |
|                                 |                         |  |  |  |

La quittance de la FSE vous permet d'apercevoir l'ensemble de la facture via l'ascenseur positionné sur le côté droit de l'écran.

À partir de la quittance, vous pouvez « **Imprimer** » celle-ci ou « **Valider** ».

**VEHIS** vous invite à retirer la carte Vitale.

En vous remerciant pour votre confiance.

L'équipe Support Client Ingenico Healthcare/e-ID